46. STANDAR PELAYANAN PERSETUJUAN BANGUNGAN GEDUNG UNTUK RUMAH TINGGAL, BANGUNAN UNTUK KEGIATAN BERUSAHA, BANGUNAN MILIK PEMERINTAH DAN BANGUNAN UNTUK KEGIATAN NON BERUSAHA LAINNYA

| •  | KOMPONEN S                            | TANDAR PELAYANAN YANG TERKAIT DENGAN PROSES                                      |  |
|----|---------------------------------------|----------------------------------------------------------------------------------|--|
| A. | PENYAMPAIAN PELAYANAN (SERVICE POINT) |                                                                                  |  |
| NO | KOMPONEN                              | URAIAN                                                                           |  |
| Ι  | Persyaratan                           | 1. Administrasi;                                                                 |  |
|    |                                       | 2. Lokasi;                                                                       |  |
|    |                                       | 3. Bangunan;                                                                     |  |
|    |                                       | 4. Sarana, Prasarana dan Peralatan;                                              |  |
|    |                                       | 5. SDM; dan                                                                      |  |
|    |                                       | 6. Dokumen Teknis Lainnya yang dipersyaratkan sesuai                             |  |
|    |                                       | NSPK                                                                             |  |
| II | Sistem                                | 1. Klik Daftar pada menu atas maupun tombol Daftar                               |  |
|    | Mekanisme                             | pada halaman SIMBG;                                                              |  |
|    | dan                                   | 2. Pilih Daftar Sebagai Pemohon, isi Alamat Email Aktif                          |  |
|    | Prosedur                              | dan Kata Sandi sesuai keinginan Anda beserta kode                                |  |
|    |                                       | keamanan pada Form Pendaftaran, lalu klik "Kirim";                               |  |
|    |                                       | 3. Pemohon akan mendapat informasi pendaftaran                                   |  |
|    |                                       | berhasil, dan silahkan buka alamat email anda untuk                              |  |
|    |                                       | proses verifikasi;                                                               |  |
|    |                                       | 4. Pemohon akan mendapatkan email verifikasi pada                                |  |
|    |                                       | email terdaftar, Pemonon diminta untuk mengklik                                  |  |
|    |                                       | Tautan Verifikasi berwarna biru pada badan emali;                                |  |
|    |                                       | 5. Setelah Pemonon mengklik tautan tersebut, Pemonon                             |  |
|    |                                       | akali ulalalikali paua lialalilali SIMDG ulituk<br>molongkani Data Diri Romohony |  |
|    |                                       | 6 Setelah melengkani data diri Pemohon Klik "Simpan":                            |  |
|    |                                       | 7 Proses Pendaftaran Pemohon Berhasil                                            |  |
|    |                                       | 8 Klik "Masuk" nada menu atas maunun tombol "Masuk"                              |  |
|    |                                       | pada halaman SIMBG.                                                              |  |
|    |                                       | 9. Mengisikan alamat email dan kata sandi Pemohon                                |  |
|    |                                       | beserta kode keamanan dengan benar pada Form                                     |  |
|    |                                       | Masuk;                                                                           |  |
|    |                                       | 10. Lalu klik "Masuk" pada Form Masuk;                                           |  |
|    |                                       | 11. Jika Pemohon belum melengkapi Data Diri, Pemohon                             |  |
|    |                                       | akan otomatis diarahkan pada halaman SIMBG untuk                                 |  |
|    |                                       | melengkapi Data Diri;                                                            |  |
|    |                                       | 12. Tetapi jika Pemohon sudah Melengkapi Data Diri,                              |  |
|    |                                       | maka Pemohon Pemohon Akan langsung di arahkan                                    |  |
|    |                                       | pada halaman Beranda Pemohon;                                                    |  |
|    |                                       | 13. Proses Masuk Pemohon Berhasil;                                               |  |
|    |                                       | 14. Pada halaman Beranda klik "Tambah" untuk                                     |  |
|    |                                       | menambahkan pendaftaran permohonan                                               |  |

| <ul> <li>PBG/SLF/SBRBG/R1B dan Pendataan Bangunan Gedung;</li> <li>15. Akan muncul jenis permohonan perizinan, sebagai contoh Klik "Persetujuan Bangunan Gedung" untuk mendatfarkan permohonan PBG.</li> <li>16. Pilih "Jenis Permohonan" untuk memilih jenis permohonan yang akan didaftarkan.</li> <li>17. Pilih "Fungsi Bangunan" sesuai dengan PBG yang akan dimohonkan.</li> <li>18. Pilih "Jenis Bangunan" sesuai dengan PBG yang dimohonkan.</li> <li>20. Klik "Simpan"</li> <li>21. Setelah mengisi Data Bangunan, Pemohon akan diarahkan ke halaman Form Permohonan Konsultasi yang berisi data diri Pemohon. Pemohon dapat memperbarui data diri pada halaman ini dengan mengisikan pada kolom yang tersedia.</li> <li>22. Klik "Selanjutnya".</li> <li>24. Pemohon dapat melihat kembali Data Bangunan dan Melengkapi Data Tanah</li> <li>27. Klik "Selanjutnya".</li> <li>28. Klik "Selanjutnya", Jalu Pemohon akan diarahkan pada halaman Form Data Tanah</li> <li>29. Klik "Tambah Data" pada Data Tanah untuk mengisikan informasi tanah bangunan yang dimohonkan</li> <li>29. Setelah data tanah tersimpan, Klik "choose file" untuk memilih file Data Teknis tanah yang diminta oleh system</li> <li>30. Setelah melengkapi unggahan dokumen, klik "Selanjutnya"</li> <li>31. Lalu Pemohon akan diarahkan pada halaman Form Data Umum;</li> <li>32. Klik "Selanjutnya"</li> </ul>                                                                                                    |      |             |                                                               |
|----------------------------------------------------------------------------------------------------|------|-------------|---------------------------------------------------------------|
| <ol> <li>Akan muncul jenis permohonan perizinan, sebagai contoh Klik "Persetujuan Bangunan Gedung" untuk mendaftarkan permohonan PBG.</li> <li>Pilhi "Jenis Permohonan" untuk memilih jenis permohonan yang akan didaftarkan.</li> <li>Pilhi "Fungsi Bangunan" sesuai dengan PBG yang akan dimohonkan.</li> <li>Pilhi "Jenis Bangunan" sesuai dengan PBG yang dimohonkan.</li> <li>Pemohon melengkapi Data Bangunan sesuai dengan PBG yang dimohonkan.</li> <li>Klik "Simpan"</li> <li>Setelah mengisi Data Bangunan sesuai dengan pBG yang dimohonkan.</li> <li>Klik "Simpan"</li> <li>Setelah mengisi Data Bangunan, Pemohon akan diarahkan ke halaman Form Permohonan Konsultasi yang berisi data diri Pemohon. Pemohon dapat memgerbarui data diri pada halaman ini dengan mengisikan pada kolom yang tersedia.</li> <li>Klik "Simpan"</li> <li>Klik "Selanjutnya".</li> <li>Pemohon dapat melihat kembali Data Bangunan dan Melengkapi Data Alamat Bangunan tersebut</li> <li>Klik "Simpan";</li> <li>Klik "Selanjutnya", lalu Pemohon akan diarahkan pada halaman Form Data Tanah</li> <li>Klik "Tambah Data" pada Data Tanah untuk mengisikan informasi tanah bangunan yang dimohonkan</li> <li>Setelah data tanah tersimpan, Klik "Simpan"</li> <li>Setelah data tanah tersimpan, Klik "Choose file" untuk memilih file Data Teknis tanah yang diminta oleh system</li> <li>Setelah melengkapi unggahan dokumen, klik "Selanjutnya"</li> <li>Lalu Pemohon akan diarahkan pada halaman Form Data Tanah</li> <li>Klik "Choose file" untuk memilih file Data Umum;</li> <li>Klik "Choose file" untuk memilih file Data Umum yang diminta oleh system</li> <li>Setelah melengkapi unggahan dokumen, klik "Selanjutnya"</li> <li>Lalu Pemohon akan diarahkan pada halaman Form Data Umum;</li> <li>Klik "Choose file" untuk memilih file Data Teknis Arsitektur dan Struktur</li> </ol>                                             |      |             | PBG/SLF/SBKBG/RTB dan Pendataan Bangunan                      |
| <ol> <li>Akan muncu jenis permononan perizinan, sebagai contoh Klik "Persetujuan Bangunan Gedung" untuk mendaftarkan permohonan PBG.</li> <li>Pilih "Jenis Permohonan" untuk memilih jenis permohonan yang akan didaftarkan.</li> <li>Pilih "Fungsi Bangunan" sesuai dengan PBG yang akan dimohonkan.</li> <li>Pilih "Jenis Bangunan" sesuai dengan PBG yang dimohonkan.</li> <li>Pemohon melengkapi Data Bangunan sesuai dengan PBG yang dimohonkan.</li> <li>Klik "Simpan"</li> <li>Setelah mengisi Data Bangunan, Pemohon akan diarahkan ke halaman Form Permohonan Konsultasi yang berisi data diri pada halaman ini dengan mengisikan pada kolom yang tersedia.</li> <li>Klik "Simpan"</li> <li>Klik "Selanjutnya".</li> <li>Pemohon dapat melihat kembali Data Bangunan dan Melengkapi Data Alamat Bangunan tersebut</li> <li>Klik "Selanjutnya", lalu Pemohon akan diarahkan pada halaman form Data Tanah</li> <li>Klik "Simpan";</li> <li>Klik "Tambah Data" pada Data Tanah untuk mengisikan informasi tanah bangunan yang dimohonkan.</li> <li>Setelah data tanah tersimpan, Klik "Choose file" untuk memilih file Data Untuk memilih file Data Untuk memilih file Data Untuk memilih file Data Untuk memilih file Data Teknis tanah yang diminta oleh system</li> <li>Setelah melengkapi unggahan dokumen, klik "Selanjutnya"</li> <li>Lalu Pemohon akan diarahkan pada halaman Form Data Tanah untuk memilih file Data Umum;</li> <li>Klik "Choose file" untuk memilih file Data Umum yang diminta oleh system</li> <li>Setelah melengkapi unggahan dokumen, klik "Selanjutnya"</li> <li>Lalu Pemohon akan diarahkan pada halaman Form Data Tank</li> <li>Klik "Choose file" untuk memilih file Data Umum yang diminta oleh system</li> <li>Setelah melengkapi unggahan dokumen, klik "Selanjutnya"</li> <li>Klik "Choose file" untuk memilih file Data Teknis Arsitektur dan Struktur yang diminta oleh system</li> </ol> |      | 1 -         |                                                               |
| <ul> <li>contoh Klik "Persetujuan Bangunan Gedung" untuk mendaftarkan permohonan PBG.</li> <li>16. Pilih "Jenis Permohonan" untuk memilih jenis permohonan yang akan didaftarkan.</li> <li>17. Pilih "Fungsi Bangunan" sesuai dengan PBG yang akan dimohonkan.</li> <li>18. Pilih "Jenis Bangunan" sesuai dengan PBG yang dimohonkan.</li> <li>19. Pemohon melengkapi Data Bangunan sesuai dengan PBG yang dimohonkan.</li> <li>20. Klik "Simpan"</li> <li>21. Setelah mengisi Data Bangunan, Pemohon akan diarahkan ke halaman Form Permohonan Konsultasi yang berisi data diri Pemohon. Pemohon dapat memperbarui data diri Pemohon. Pemohon dapat memperbarui data diri pada halaman ini dengan mengisikan pada kolom yang tersedia.</li> <li>22. Klik "Simpan"</li> <li>23. Klik "Selanjutnya".</li> <li>24. Pemohon dapat melihat kembali Data Bangunan dan Melengkapi Data Alamat Bangunan tersebut</li> <li>25. Klik "Simpan", 26. Klik "Simpan", 26. Klik "Selanjutnya", lalu Pemohon akan diarahkan pada halaman Form Data Tanah</li> <li>27. Klik "Selanjutnya", lalu Pemohon akan diarahkan pada halaman Form Data Tanah</li> <li>28. Isi dan lengkapi data tanah, lalu klik "Simpan"</li> <li>29. Setelah data tanah tersimpan, Klik "Ghoose file" untuk memilih file Data Teknis tanah yang diminta oleh system</li> <li>30. Setelah melengkapi unggahan dokumen, klik "Selanjutnya"</li> <li>31. Lalu Pemohon akan diarahkan pada halaman Form Data Tunun;</li> <li>32. Klik "choose file" untuk memilih file Data Umum yang diminta oleh system</li> <li>33. Setelah melengkapi unggahan dokumen, klik "Selanjutnya"</li> <li>34. Lalu Pemohon akan diarahkan pada halaman Form Data Teknis Arsitektur dan Struktur yang diminta oleh system</li> <li>35. Kelah melengkapi unggahan dokumen, klik "Selanjutnya"</li> </ul>                                                                                              |      | 15.         | Akan muncui jenis permononan perizinan, sebagai               |
| <ul> <li>mendaftarkan permohonan PBG.</li> <li>16. Pilih "Jenis Permohonan" untuk memilih jenis permohonan yang akan didaftarkan.</li> <li>17. Pilih "Fungsi Bangunan" sesuai dengan PBG yang akan dimohonkan.</li> <li>18. Pilih "Jenis Bangunan" sesuai dengan PBG yang dimohonkan.</li> <li>19. Pemohon melengkapi Data Bangunan sesuai dengan PBG yang dimohonkan.</li> <li>20. Kilk "Simpan"</li> <li>21. Setelah mengisi Data Bangunan, Pemohon akan diarahkan ke halaman Form Permohonan Konsultasi yang berisi data diri pemohon. Pemohon dapat memperbarui data diri pada halaman ini dengan mengisikan pada kolom yang tersedia.</li> <li>22. Klik "Simpan"</li> <li>23. Klik "Selanjutnya".</li> <li>24. Pemohon dapat melihat kembali Data Bangunan dan Melengkapi Data Alamat Bangunan tersebut</li> <li>25. Klik "Simpan";</li> <li>26. Klik "Selanjutnya", lalu Pemohon akan diarahkan pada halaman Form Data Tanah</li> <li>27. Klik "Selanjutnya", lalu Pemohon akan diarahkan pada halaman Form Data Tanah</li> <li>28. Isi dan lengkapi data tanah, lalu klik "Simpan"</li> <li>29. Setelah data tanah tersimpan, Klik "Choose file" untuk memilih file Data Teknis tanah yang diminta oleh system</li> <li>30. Setelah melengkapi unggahan dokumen, klik "Selanjutnya"</li> <li>34. Lalu Pemohon akan diarahkan pada halaman Form Data Tanah zonata Umum;</li> <li>35. Kelah melengkapi unggahan dokumen, klik "Selanjutnya"</li> <li>34. Lalu Pemohon akan diarahkan pada halaman Form Data Teknis Arsitektur dan Struktur</li> </ul>                                                                                                    |      |             | contoh Klik "Persetujuan Bangunan Gedung" untuk               |
| <ul> <li>16. Pilih "Jenis Permohonan" untuk memilih jenis permohonan yang akan didaftarkan.</li> <li>17. Pilih "Fungsi Bangunan" sesuai dengan PBG yang akan dimohonkan.</li> <li>18. Pilih "Jenis Bangunan" sesuai dengan PBG yang dimohonkan.</li> <li>19. Pemohon melengkapi Data Bangunan sesuai dengan PBG yang dimohonkan.</li> <li>20. Klik "Simpan"</li> <li>21. Setelah mengisi Data Bangunan, Pemohon akan diarahkan ke halaman Form Permohonan Konsultasi yang berisi data diri pada halaman ini dengan mengisikan pada kolom yang tersedia.</li> <li>22. Klik "Simpan"</li> <li>23. Klik "Selanjutnya".</li> <li>24. Pemohon dapat melihat kembali Data Bangunan dan Melengkapi Data Alamat Bangunan tersebut</li> <li>25. Klik "Simpan";</li> <li>26. Klik "Simpan";</li> <li>26. Klik "Selanjutnya", lalu Pemohon akan diarahkan pada halaman form Data Tanah</li> <li>27. Klik "Tambah Data" pada Data Tanah untuk mengisikan informasi tanah bangunan yang dimohonkan</li> <li>28. Isi dan lengkapi data tanah, lalu klik "Simpan"</li> <li>29. Setelah data tanah tersimpan, Klik "choose file" untuk memilih file Data Teknis tanah yang diminta oleh system</li> <li>30. Setelah melengkapi unggahan dokumen, klik "Selanjutnya"</li> <li>31. Lalu Pemohon akan diarahkan pada halaman Form Data Tanah yang diminta oleh system</li> <li>33. Setelah melengkapi unggahan dokumen, klik "Selanjutnya"</li> <li>34. Lalu Pemohon akan diarahkan pada halaman Form Data Teknis Arsitektur dan Struktur yang diminta oleh system</li> </ul>                                                                                                    |      |             | mendaftarkan permohonan PBG.                                  |
| <ul> <li>permohonan yang akan didaftarkan.</li> <li>17. Pilih "Fungsi Bangunan" sesuai dengan PBG yang akan dimohonkan.</li> <li>18. Pilih "Jenis Bangunan" sesuai dengan PBG yang dimohonkan.</li> <li>19. Pemohon melengkapi Data Bangunan sesuai dengan PBG yang dimohonkan.</li> <li>20. Klik "Simpan"</li> <li>21. Setelah mengisi Data Bangunan, Pemohon akan diarahkan ke halaman Form Permohonan Konsultasi yang berisi data diri Pemohon. Pemohon dapat memperbarui data diri pada halaman ini dengan mengisikan pada kolom yang tersedia.</li> <li>22. Klik "Simpan"</li> <li>23. Klik "Selanjutnya".</li> <li>24. Pemohon dapat melihat kembali Data Bangunan dan Melengkapi Data Alamat Bangunan tersebut</li> <li>25. Klik "Simpan";</li> <li>26. Klik "Selanjutnya", lalu Pemohon akan diarahkan pada halaman Form Data Tanah</li> <li>27. Klik "Tambah Data" pada Data Tanah untuk mengisikan informasi tanah bangunan yang dimohonkan</li> <li>28. Isi dan lengkapi data tanah, lalu klik "Simpan"</li> <li>29. Setelah data tanah tersimpan, Klik "choose file" untuk memilih file Data Teknis tanah yang diminta oleh system</li> <li>30. Setelah melengkapi unggahan dokumen, klik "Selanjutnya"</li> <li>31. Lalu Pemohon akan diarahkan pada halaman Form Data Tanah</li> <li>33. Setelah melengkapi unggahan dokumen, klik "Selanjutnya"</li> <li>34. Lalu Pemohon akan diarahkan pada halaman Form Data Teknis Arsitektur dan Struktur</li> <li>35. Klik "choose file" untuk memilih file Data Teknis Arsitektur dan Struktur yang diminta oleh system</li> </ul>                                                                                                    |      | 16.         | Pilih "Jenis Permohonan" untuk memilih jenis                  |
| <ul> <li>17. Pilih "Fungsi Bangunan" sesuai dengan PBG yang akan dimohonkan.</li> <li>18. Pilih "Jenis Bangunan" sesuai dengan PBG yang dimohonkan.</li> <li>19. Pemohon melengkapi Data Bangunan sesuai dengan PBG yang dimohonkan.</li> <li>20. Klik "Simpan"</li> <li>21. Setelah mengisi Data Bangunan, Pemohon akan diarahkan ke halaman Form Permohonan Konsultasi yang berisi data diri Pemohon. Pemohon dapat memperbarui data diri pada halaman ini dengan mengisikan pada kolom yang tersedia.</li> <li>22. Klik "Selanjutnya".</li> <li>23. Klik "Selanjutnya".</li> <li>24. Pemohon dapat melihat kembali Data Bangunan dan Melengkapi Data Alamat Bangunan tersebut</li> <li>25. Klik "Selanjutnya", lalu Pemohon akan diarahkan pada halaman Form Data Tanah</li> <li>27. Klik "Tambah Data" pada Data Tanah untuk mengisikan informasi tanah bangunan yang dimohonkan</li> <li>28. Isi dan lengkapi data tanah, lalu klik "Simpan"</li> <li>29. Setelah melengkapi unggahan dokumen, klik "Selanjutnya"</li> <li>30. Setelah melengkapi unggahan dokumen, klik "Selanjutnya"</li> <li>31. Lalu Pemohon akan diarahkan pada halaman Form Data Tunah</li> <li>33. Setelah melengkapi unggahan dokumen, klik "Selanjutnya"</li> <li>34. Lalu Pemohon akan diarahkan pada halaman Form Data Tunty;</li> <li>35. Setelah melengkapi unggahan dokumen, klik "Selanjutnya"</li> <li>36. Klik "choose file" untuk memilih file Data Umum yang diminta oleh system</li> <li>36. Setelah melengkapi unggahan dokumen, klik "Selanjutnya"</li> <li>34. Lalu Pemohon akan diarahkan pada halaman Form Data Teknis Arsitektur dan Struktur yang diminta oleh system</li> </ul>                                                                                                    |      |             | permohonan yang akan didaftarkan.                             |
| <ul> <li>akan dimohonkan.</li> <li>18. Pilih "Jenis Bangunan" sesuai dengan PBG yang dimohonkan.</li> <li>19. Pemohon melengkapi Data Bangunan sesuai dengan PBG yang dimohonkan.</li> <li>20. Klik "Simpan"</li> <li>21. Setelah mengisi Data Bangunan, Pemohon akan diarahkan ke halaman Form Permohonan Konsultasi yang berisi data diri pada halaman ini dengan mengisikan pada kolom yang tersedia.</li> <li>22. Klik "Simpan"</li> <li>23. Klik "Simpan"</li> <li>24. Pemohon dapat melihat kembali Data Bangunan dan Melengkapi Data Alamat Bangunan tersebut</li> <li>25. Klik "Simpan";</li> <li>26. Klik "Selanjutnya", lalu Pemohon akan diarahkan pada halaman Form Data Tanah</li> <li>27. Klik "Tambah Data" pada Data Tanah untuk mengisikan informasi tanah bangunan yang dimohonkan</li> <li>28. Isi dan lengkapi data tanah, lalu klik "Simpan"</li> <li>29. Setelah melengkapi unggahan dokumen, klik "Selanjutnya"</li> <li>30. Setelah melengkapi unggahan dokumen, klik "Selanjutnya"</li> <li>31. Lalu Pemohon akan diarahkan pada halaman Form Data Umum;</li> <li>32. Klik "choose file" untuk memilih file Data Umum yang diminta oleh system</li> <li>33. Setelah melengkapi unggahan dokumen, klik "Selanjutnya"</li> <li>34. Lalu Pemohon akan diarahkan pada halaman Form Data Teknis Arsitektur dan Struktur yang diminta oleh system</li> </ul>                                                                                                    |      | 17.         | Pilih "Fungsi Bangunan" sesuai dengan PBG yang                |
| <ol> <li>Pilih "Jenis Bangunan" sesuai dengan PBG yang<br/>dimohonkan.</li> <li>Pemohon melengkapi Data Bangunan sesuai dengan<br/>PBG yang dimohonkan.</li> <li>Klik "Simpan"</li> <li>Setelah mengisi Data Bangunan, Pemohon akan<br/>diarahkan ke halaman Form Permohonan Konsultasi<br/>yang berisi data diri pada halaman ini dengan<br/>mengisikan pada kolom yang tersedia.</li> <li>Klik "Simpan"</li> <li>Klik "Selanjutnya".</li> <li>Pemohon dapat melihat kembali Data Bangunan dan<br/>Melengkapi Data Alamat Bangunan tersebut</li> <li>Klik "Selanjutnya", lalu Pemohon akan diarahkan pada<br/>halaman Form Data Tanah</li> <li>Klik "Selanjutnya", lalu Pemohon akan diarahkan pada<br/>halaman Form Data Tanah</li> <li>Klik "Selanjutnya", lalu Pemohon akan diarahkan pada<br/>halaman Form Data Tanah</li> <li>Klik "Selanjutnya", lalu Pemohon akan diarahkan pada<br/>halaman Form Data Tanah</li> <li>Klik "Selanjutnya", lalu Pemohon akan diarahkan pada<br/>halaman Form Data Tanah</li> <li>Setelah data tanah tersimpan, Klik "choose file" untuk<br/>memilih file Data Teknis tanah yang diminta oleh<br/>system</li> <li>Setelah melengkapi unggahan dokumen, klik<br/>"Selanjutnya"</li> <li>Lalu Pemohon akan diarahkan pada halaman Form<br/>Data Umum;</li> <li>Klik "choose file" untuk memilih file Data Umum yang<br/>diminta oleh system</li> <li>Setelah melengkapi unggahan dokumen, klik<br/>"Selanjutnya"</li> <li>Lalu Pemohon akan diarahkan pada halaman Form<br/>Data Teknis Arsitektur dan Struktur</li> <li>Setelah melengkapi unggahan dokumen, klik<br/>"Selanjutnya"</li> </ol>                                                                                                    |      |             | akan dimohonkan.                                              |
| <ul> <li>dimohonkan.</li> <li>19. Pemohon melengkapi Data Bangunan sesuai dengan PBG yang dimohonkan.</li> <li>20. Klik "Simpan"</li> <li>21. Setelah mengisi Data Bangunan, Pemohon akan diarahkan ke halaman Form Permohonan Konsultasi yang berisi data diri pada halaman ini dengan mengisikan pada kolom yang tersedia.</li> <li>22. Klik "Simpan"</li> <li>23. Klik "Selanjutnya".</li> <li>24. Pemohon dapat melihat kembali Data Bangunan dan Melengkapi Data Alamat Bangunan tersebut</li> <li>25. Klik "Simpan";</li> <li>26. Klik "Selanjutnya", lalu Pemohon akan diarahkan pada halaman Form Data Tanah</li> <li>27. Klik "Tambah Data" pada Data Tanah untuk mengisikan informasi tanah bangunan yang dimohonkan</li> <li>28. Isi dan lengkapi data tanah, lalu klik "Simpan"</li> <li>29. Setelah data tanah tersimpan, Klik "choose file" untuk memilih file Data Teknis tanah yang diminta oleh system</li> <li>30. Setelah melengkapi unggahan dokumen, klik "Selanjutnya"</li> <li>31. Lalu Pemohon akan diarahkan pada halaman Form Data Tanah</li> <li>33. Setelah melengkapi unggahan dokumen, klik "Selanjutnya"</li> <li>34. Lalu Pemohon akan diarahkan pada halaman Form Data Tanak</li> <li>35. Klik "Koose file" untuk memilih file Data Umum yang diminta oleh system</li> <li>36. Setelah melengkapi unggahan dokumen, klik "Selanjutnya"</li> <li>35. Klik "choose file" untuk memilih file Data Umum yang diminta oleh system</li> <li>36. Setelah melengkapi unggahan dokumen, klik "Selanjutnya"</li> </ul>                                                                                                    |      | 18          | Pilih "Ienis Bangunan" sesuai dengan PBG yang                 |
| <ol> <li>Permohon melengkapi Data Bangunan sesuai dengan<br/>PBG yang dimohonkan.</li> <li>Klik "Simpan"</li> <li>Setelah mengisi Data Bangunan, Pemohon akan<br/>diarahkan ke halaman Form Permohonan Konsultasi<br/>yang berisi data diri pada halaman ini dengan<br/>mengisikan pada kolom yang tersedia.</li> <li>Klik "Simpan"</li> <li>Klik "Selanjutnya".</li> <li>Pemohon dapat melihat kembali Data Bangunan dan<br/>Melengkapi Data Alamat Bangunan tersebut</li> <li>Klik "Selanjutnya", lalu Pemohon akan diarahkan pada<br/>halaman Form Data Tanah</li> <li>Klik "Selanjutnya", lalu Pemohon akan diarahkan pada<br/>halaman Form Data Tanah</li> <li>Klik "Selanjutnya", lalu Pemohon akan diarahkan pada<br/>halaman Form Data Tanah</li> <li>Klik "Selanjutnya", lalu Pemohon akan diarahkan pada<br/>halaman Form Data Tanah</li> <li>Klik "Selanjutnya", lalu Pemohon akan diarahkan pada<br/>halaman Form Data Tanah</li> <li>Klik "Selanjutnya", lalu Pemohon akan diarahkan pada<br/>halaman Form Data Tanah</li> <li>Klik "Choose file" untuk<br/>mengisikan informasi tanah bangunan yang<br/>dimohonkan</li> <li>Isi dan lengkapi data tanah, lalu klik "Simpan"</li> <li>Setelah data tanah tersimpan, Klik "choose file" untuk<br/>memilih file Data Teknis tanah yang diminta oleh<br/>system</li> <li>Setelah melengkapi unggahan dokumen, klik<br/>"Selanjutnya"</li> <li>Lalu Pemohon akan diarahkan pada halaman Form<br/>Data Umum;</li> <li>Klik "choose file" untuk memilih file Data Umum yang<br/>diminta oleh system</li> <li>Setelah melengkapi unggahan dokumen, klik<br/>"Selanjutnya"</li> <li>Lalu Pemohon akan diarahkan pada halaman Form<br/>Data Teknis Arsitektur dan Struktur</li> <li>Klik "choose file" untuk memilih file Data Teknis<br/>Arsitektur dan Struktur yang diminta oleh system</li> </ol>                                                                              |      | 10          | dimohonkan                                                    |
| <ol> <li>Piedo in Herengkapi Data Dangunan Sestan dengan Piedo and diarahkan ke halaman Form Permohonan Konsultasi yang berisi data diri Pemohon. Pemohon dapat memperbarui data diri pada halaman ini dengan mengisikan pada kolom yang tersedia.</li> <li>Klik "Simpan"</li> <li>Klik "Selanjutnya".</li> <li>Pemohon dapat melihat kembali Data Bangunan dan Melengkapi Data Alamat Bangunan tersebut</li> <li>Klik "Selanjutnya".</li> <li>Klik "Selanjutnya", lalu Pemohon akan diarahkan pada halaman Form Data Tanah</li> <li>Klik "Selanjutnya", lalu Pemohon akan diarahkan pada halaman Form Data Tanah</li> <li>Klik "Simpan";</li> <li>Klik "Selanjutnya", lalu Pemohon akan diarahkan pada halaman Form Data Tanah</li> <li>Klik "Selanjutnya", lalu Pemohon akan diarahkan pada dimohonkan</li> <li>Isi dan lengkapi data tanah, lalu klik "Simpan"</li> <li>Setelah data tanah tersimpan, Klik "choose file" untuk memilih file Data Teknis tanah yang diminta oleh system</li> <li>Setelah melengkapi unggahan dokumen, klik "Selanjutnya"</li> <li>Lalu Pemohon akan diarahkan pada halaman Form Data Umum;</li> <li>Klik "choose file" untuk memilih file Data Umum yang diminta oleh system</li> <li>Setelah melengkapi unggahan dokumen, klik "Selanjutnya"</li> <li>Klik "choose file" untuk memilih file Data Umum yang diminta oleh system</li> <li>Setelah melengkapi unggahan dokumen, klik "Selanjutnya"</li> <li>Klik "choose file" untuk memilih file Data Umum yang diminta oleh system</li> <li>Setelah melengkapi unggahan dokumen, klik "Selanjutnya"</li> <li>Klik "choose file" untuk memilih file Data Teknis Arsitektur dan Struktur</li> </ol>                                                                                                    |      | 10          | Pemohon melengkani Data Bangunan sesuai dengan                |
| <ul> <li>20. Klik "Simpan"</li> <li>21. Setelah mengisi Data Bangunan, Pemohon akan diarahkan ke halaman Form Permohonan Konsultasi yang berisi data diri Pemohon. Pemohon dapat memperbarui data diri pada halaman ini dengan mengisikan pada kolom yang tersedia.</li> <li>22. Klik "Simpan"</li> <li>23. Klik "Selanjutnya".</li> <li>24. Pemohon dapat melihat kembali Data Bangunan dan Melengkapi Data Alamat Bangunan tersebut</li> <li>25. Klik "Simpan";</li> <li>26. Klik "Selanjutnya", lalu Pemohon akan diarahkan pada halaman Form Data Tanah</li> <li>27. Klik "Selanjutnya", lalu Pemohon akan diarahkan pada halaman Form Data Tanah</li> <li>27. Klik "Selanjutnya", lalu Pemohon akan diarahkan pada halaman Form Data Tanah</li> <li>28. Isi dan lengkapi data tanah, lalu klik "Simpan"</li> <li>29. Setelah data tanah tersimpan, Klik "choose file" untuk memilih file Data Teknis tanah yang diminta oleh system</li> <li>30. Setelah melengkapi unggahan dokumen, klik "Selanjutnya"</li> <li>31. Lalu Pemohon akan diarahkan pada halaman Form Data Umum;</li> <li>32. Klik "choose file" untuk memilih file Data Umum yang diminta oleh system</li> <li>33. Setelah melengkapi unggahan dokumen, klik "Selanjutnya"</li> <li>34. Lalu Pemohon akan diarahkan pada halaman Form Data Teknis Arsitektur dan Struktur</li> <li>35. Klik "choose file" untuk memilih file Data Teknis Arsitektur dan Struktur yang diminta oleh system</li> </ul>                                                                                                    |      | 17.         | DDC yong dimehonkan                                           |
| <ul> <li>21. Sitk Simpan</li> <li>21. Setelah mengisi Data Bangunan, Pemohon akan diarahkan ke halaman Form Permohonan Konsultasi yang berisi data diri Pemohon. Pemohon dapat memperbarui data diri pada halaman ini dengan mengisikan pada kolom yang tersedia.</li> <li>22. Klik "Simpan"</li> <li>23. Klik "Selanjutnya".</li> <li>24. Pemohon dapat melihat kembali Data Bangunan dan Melengkapi Data Alamat Bangunan tersebut</li> <li>25. Klik "Simpan";</li> <li>26. Klik "Selanjutnya", lalu Pemohon akan diarahkan pada halaman Form Data Tanah</li> <li>27. Klik "Tambah Data" pada Data Tanah untuk mengisikan informasi tanah bangunan yang dimohonkan</li> <li>28. Isi dan lengkapi data tanah, lalu klik "Simpan"</li> <li>29. Setelah data tanah tersimpan, Klik "choose file" untuk memilih file Data Teknis tanah yang diminta oleh system</li> <li>30. Setelah melengkapi unggahan dokumen, klik "Selanjutnya"</li> <li>31. Lalu Pemohon akan diarahkan pada halaman Form Data Umum;</li> <li>32. Klik "choose file" untuk memilih file Data Umum yang diminta oleh system</li> <li>33. Setelah melengkapi unggahan dokumen, klik "Selanjutnya"</li> <li>34. Lalu Pemohon akan diarahkan pada halaman Form Data Teknis Arsitektur dan Struktur yang diminta oleh system</li> </ul>                                                                                                    |      | 20          | PDG yang unnononkan.                                          |
| <ol> <li>Setelah mengisi Data Bangunan, Pemohon akan diarahkan ke halaman Form Permohonan Konsultasi yang berisi data diri Pemohon. Pemohon dapat memperbarui data diri pada halaman ini dengan mengisikan pada kolom yang tersedia.</li> <li>Klik "Simpan"</li> <li>Klik "Selanjutnya".</li> <li>Pemohon dapat melihat kembali Data Bangunan dan Melengkapi Data Alamat Bangunan tersebut</li> <li>Klik "Selanjutnya", lalu Pemohon akan diarahkan pada halaman Form Data Tanah</li> <li>Klik "Selanjutnya", lalu Pemohon akan diarahkan pada halaman Form Data Tanah</li> <li>Klik "Tambah Data" pada Data Tanah untuk mengisikan informasi tanah bangunan yang dimohonkan</li> <li>Isi dan lengkapi data tanah, lalu klik "Simpan"</li> <li>Setelah data tanah tersimpan, Klik "choose file" untuk memilih file Data Teknis tanah yang diminta oleh system</li> <li>Setelah melengkapi unggahan dokumen, klik "Selanjutnya"</li> <li>Lalu Pemohon akan diarahkan pada halaman Form Data Umum;</li> <li>Klik "choose file" untuk memilih file Data Umum yang diminta oleh system</li> <li>Setelah melengkapi unggahan dokumen, klik "Selanjutnya"</li> <li>Lalu Pemohon akan diarahkan pada halaman Form Data Umum;</li> <li>Klik "choose file" untuk memilih file Data Teknis Arsitektur dan Struktur</li> </ol>                                                                                                    |      | 20.<br>24   |                                                               |
| <ul> <li>diarahkan ke halaman Form Permohonan Konsultasi yang berisi data diri Pemohon. Pemohon dapat memperbarui data diri pada halaman ini dengan mengisikan pada kolom yang tersedia.</li> <li>22. Klik "Simpan"</li> <li>23. Klik "Selanjutnya".</li> <li>24. Pemohon dapat melihat kembali Data Bangunan dan Melengkapi Data Alamat Bangunan tersebut</li> <li>25. Klik "Simpan";</li> <li>26. Klik "Selanjutnya", lalu Pemohon akan diarahkan pada halaman Form Data Tanah</li> <li>27. Klik "Tambah Data" pada Data Tanah untuk mengisikan informasi tanah bangunan yang dimohonkan</li> <li>28. Isi dan lengkapi data tanah, lalu klik "Simpan"</li> <li>29. Setelah data tanah tersimpan, Klik "choose file" untuk memilih file Data Teknis tanah yang diminta oleh system</li> <li>30. Setelah melengkapi unggahan dokumen, klik "Selanjutnya"</li> <li>31. Lalu Pemohon akan diarahkan pada halaman Form Data Umum;</li> <li>32. Klik "choose file" untuk memilih file Data Umum yang diminta oleh system</li> <li>33. Setelah melengkapi unggahan dokumen, klik "Selanjutnya"</li> <li>34. Lalu Pemohon akan diarahkan pada halaman Form Data Teknis Arsitektur dan Struktur</li> <li>35. Klik "choose file" untuk memilih file Data Teknis Arsitektur dan Struktur</li> </ul>                                                                                                    |      | 21.         | Setelan mengisi Data Bangunan, Pemonon akan                   |
| <ul> <li>yang berisi data diri Pemohon. Pemohon dapat memperbarui data diri pada halaman ini dengan mengisikan pada kolom yang tersedia.</li> <li>22. Klik "Simpan"</li> <li>23. Klik "Selanjutnya".</li> <li>24. Pemohon dapat melihat kembali Data Bangunan dan Melengkapi Data Alamat Bangunan tersebut</li> <li>25. Klik "Selanjutnya", lalu Pemohon akan diarahkan pada halaman Form Data Tanah</li> <li>27. Klik "Selanjutnya", lalu Pemohon akan diarahkan pada halaman Form Data Tanah</li> <li>28. Isi dan lengkapi data tanah, lalu klik "Simpan"</li> <li>29. Setelah data tanah tersimpan, Klik "choose file" untuk memilih file Data Teknis tanah yang diminta oleh system</li> <li>30. Setelah melengkapi unggahan dokumen, klik "Selanjutnya"</li> <li>31. Lalu Pemohon akan diarahkan pada halaman Form Data Umum;</li> <li>32. Klik "Choose file" untuk memilih file Data Umum yang diminta oleh system</li> <li>33. Setelah melengkapi unggahan dokumen, klik "Selanjutnya"</li> <li>34. Lalu Pemohon akan diarahkan pada halaman Form Data Umum;</li> <li>35. Klik "choose file" untuk memilih file Data Teknis Arsitektur dan Struktur</li> </ul>                                                                                                    |      |             | diarahkan ke halaman Form Permohonan Konsultasi               |
| <ul> <li>memperbarui data diri pada halaman ini dengan mengisikan pada kolom yang tersedia.</li> <li>22. Klik "Simpan"</li> <li>23. Klik "Selanjutnya".</li> <li>24. Pemohon dapat melihat kembali Data Bangunan dan Melengkapi Data Alamat Bangunan tersebut</li> <li>25. Klik "Simpan";</li> <li>26. Klik "Selanjutnya", lalu Pemohon akan diarahkan pada halaman Form Data Tanah</li> <li>27. Klik "Tambah Data" pada Data Tanah untuk mengisikan informasi tanah bangunan yang dimohonkan</li> <li>28. Isi dan lengkapi data tanah, lalu klik "Simpan"</li> <li>29. Setelah data tanah tersimpan, Klik "choose file" untuk memilih file Data Teknis tanah yang diminta oleh system</li> <li>30. Setelah melengkapi unggahan dokumen, klik "Selanjutnya"</li> <li>31. Lalu Pemohon akan diarahkan pada halaman Form Data Umum;</li> <li>32. Klik "choose file" untuk memilih file Data Umum yang diminta oleh system</li> <li>33. Setelah melengkapi unggahan dokumen, klik "Selanjutnya"</li> <li>34. Lalu Pemohon akan diarahkan pada halaman Form Data Teknis Arsitektur dan Struktur</li> </ul>                                                                                                    |      |             | yang berisi data diri Pemohon. Pemohon dapat                  |
| <ul> <li>mengisikan pada kolom yang tersedia.</li> <li>22. Klik "Simpan"</li> <li>23. Klik "Selanjutnya".</li> <li>24. Pemohon dapat melihat kembali Data Bangunan dan<br/>Melengkapi Data Alamat Bangunan tersebut</li> <li>25. Klik "Simpan";</li> <li>26. Klik "Selanjutnya", lalu Pemohon akan diarahkan pada<br/>halaman Form Data Tanah</li> <li>27. Klik "Tambah Data" pada Data Tanah untuk<br/>mengisikan informasi tanah bangunan yang<br/>dimohonkan</li> <li>28. Isi dan lengkapi data tanah, lalu klik "Simpan"</li> <li>29. Setelah data tanah tersimpan, Klik "choose file" untuk<br/>memilih file Data Teknis tanah yang diminta oleh<br/>system</li> <li>30. Setelah melengkapi unggahan dokumen, klik<br/>"Selanjutnya"</li> <li>31. Lalu Pemohon akan diarahkan pada halaman Form<br/>Data Umum;</li> <li>32. Klik "choose file" untuk memilih file Data Umum yang<br/>diminta oleh system</li> <li>33. Setelah melengkapi unggahan dokumen, klik<br/>"Selanjutnya"</li> <li>34. Lalu Pemohon akan diarahkan pada halaman Form<br/>Data Teknis Arsitektur dan Struktur</li> <li>35. Klik "choose file" untuk memilih file Data Teknis<br/>Arsitektur dan Struktur yang diminta oleh system</li> </ul>                                                                                                    |      |             | memperbarui data diri pada halaman ini dengan                 |
| <ul> <li>22. Klik "Simpan"</li> <li>23. Klik "Selanjutnya".</li> <li>24. Pemohon dapat melihat kembali Data Bangunan dan<br/>Melengkapi Data Alamat Bangunan tersebut</li> <li>25. Klik "Simpan";</li> <li>26. Klik "Selanjutnya", lalu Pemohon akan diarahkan pada<br/>halaman Form Data Tanah</li> <li>27. Klik "Tambah Data" pada Data Tanah untuk<br/>mengisikan informasi tanah bangunan yang<br/>dimohonkan</li> <li>28. Isi dan lengkapi data tanah, lalu klik "Simpan"</li> <li>29. Setelah data tanah tersimpan, Klik "choose file" untuk<br/>memilih file Data Teknis tanah yang diminta oleh<br/>system</li> <li>30. Setelah melengkapi unggahan dokumen, klik<br/>"Selanjutnya"</li> <li>31. Lalu Pemohon akan diarahkan pada halaman Form<br/>Data Umum;</li> <li>32. Klik "choose file" untuk memilih file Data Umum yang<br/>diminta oleh system</li> <li>33. Setelah melengkapi unggahan dokumen, klik<br/>"Selanjutnya"</li> <li>34. Lalu Pemohon akan diarahkan pada halaman Form<br/>Data Teknis Arsitektur dan Struktur</li> <li>35. Klik "choose file" untuk memilih file Data Teknis<br/>Arsitektur dan Struktur yang diminta oleh system</li> </ul>                                                                                                    |      |             | mengisikan pada kolom yang tersedia.                          |
| <ul> <li>23. Klik "Selanjutnya".</li> <li>24. Pemohon dapat melihat kembali Data Bangunan dan Melengkapi Data Alamat Bangunan tersebut</li> <li>25. Klik "Simpan";</li> <li>26. Klik "Selanjutnya", lalu Pemohon akan diarahkan pada halaman Form Data Tanah</li> <li>27. Klik "Tambah Data" pada Data Tanah untuk mengisikan informasi tanah bangunan yang dimohonkan</li> <li>28. Isi dan lengkapi data tanah, lalu klik "Simpan"</li> <li>29. Setelah data tanah tersimpan, Klik "choose file" untuk memilih file Data Teknis tanah yang diminta oleh system</li> <li>30. Setelah melengkapi unggahan dokumen, klik "Selanjutnya"</li> <li>31. Lalu Pemohon akan diarahkan pada halaman Form Data Umum;</li> <li>32. Klik "choose file" untuk memilih file Data Umum yang diminta oleh system</li> <li>33. Setelah melengkapi unggahan dokumen, klik "Selanjutnya"</li> <li>34. Lalu Pemohon akan diarahkan pada halaman Form Data Teknis Arsitektur dan Struktur yang diminta oleh system</li> </ul>                                                                                                    |      | 22.         | Klik "Simpan"                                                 |
| <ul> <li>24. Pemohon dapat melihat kembali Data Bangunan dan<br/>Melengkapi Data Alamat Bangunan tersebut</li> <li>25. Klik "Simpan";</li> <li>26. Klik "Selanjutnya", lalu Pemohon akan diarahkan pada<br/>halaman Form Data Tanah</li> <li>27. Klik "Tambah Data" pada Data Tanah untuk<br/>mengisikan informasi tanah bangunan yang<br/>dimohonkan</li> <li>28. Isi dan lengkapi data tanah, lalu klik "Simpan"</li> <li>29. Setelah data tanah tersimpan, Klik "choose file" untuk<br/>memilih file Data Teknis tanah yang diminta oleh<br/>system</li> <li>30. Setelah melengkapi unggahan dokumen, klik<br/>"Selanjutnya"</li> <li>31. Lalu Pemohon akan diarahkan pada halaman Form<br/>Data Umum;</li> <li>32. Klik "choose file" untuk memilih file Data Umum yang<br/>diminta oleh system</li> <li>33. Setelah melengkapi unggahan dokumen, klik<br/>"Selanjutnya"</li> <li>34. Lalu Pemohon akan diarahkan pada halaman Form<br/>Data Teknis Arsitektur dan Struktur</li> <li>35. Klik "choose file" untuk memilih file Data Teknis<br/>Arsitektur dan Struktur yang diminta oleh system</li> </ul>                                                                                                    |      | 23.         | Klik "Selanjutnya".                                           |
| <ul> <li>Melengkapi Data Alamat Bangunan tersebut</li> <li>25. Klik "Simpan";</li> <li>26. Klik "Selanjutnya", lalu Pemohon akan diarahkan pada halaman Form Data Tanah</li> <li>27. Klik "Tambah Data" pada Data Tanah untuk mengisikan informasi tanah bangunan yang dimohonkan</li> <li>28. Isi dan lengkapi data tanah, lalu klik "Simpan"</li> <li>29. Setelah data tanah tersimpan, Klik "choose file" untuk memilih file Data Teknis tanah yang diminta oleh system</li> <li>30. Setelah melengkapi unggahan dokumen, klik "Selanjutnya"</li> <li>31. Lalu Pemohon akan diarahkan pada halaman Form Data Umum;</li> <li>32. Klik "choose file" untuk memilih file Data Umum yang diminta oleh system</li> <li>33. Setelah melengkapi unggahan dokumen, klik "Selanjutnya"</li> <li>34. Lalu Pemohon akan diarahkan pada halaman Form Data Teknis Arsitektur dan Struktur</li> <li>35. Klik "choose file" untuk memilih file Data Teknis Arsitektur dan Struktur yang diminta oleh system</li> </ul>                                                                                                    |      | 24.         | Pemohon dapat melihat kembali Data Bangunan dan               |
| <ul> <li>25. Klik "Simpan";</li> <li>26. Klik "Selanjutnya", lalu Pemohon akan diarahkan pada halaman Form Data Tanah</li> <li>27. Klik "Tambah Data" pada Data Tanah untuk mengisikan informasi tanah bangunan yang dimohonkan</li> <li>28. Isi dan lengkapi data tanah, lalu klik "Simpan"</li> <li>29. Setelah data tanah tersimpan, Klik "choose file" untuk memilih file Data Teknis tanah yang diminta oleh system</li> <li>30. Setelah melengkapi unggahan dokumen, klik "Selanjutnya"</li> <li>31. Lalu Pemohon akan diarahkan pada halaman Form Data Umum;</li> <li>32. Klik "choose file" untuk memilih file Data Umum yang diminta oleh system</li> <li>33. Setelah melengkapi unggahan dokumen, klik "Selanjutnya"</li> <li>34. Lalu Pemohon akan diarahkan pada halaman Form Data Teknis Arsitektur dan Struktur</li> <li>35. Klik "choose file" untuk memilih file Data Teknis Arsitektur dan Struktur yang diminta oleh system</li> </ul>                                                                                                    |      |             | Melengkapi Data Alamat Bangunan tersebut                      |
| <ul> <li>26. Klik "Selanjutnya", lalu Pemohon akan diarahkan pada halaman Form Data Tanah</li> <li>27. Klik "Tambah Data" pada Data Tanah untuk mengisikan informasi tanah bangunan yang dimohonkan</li> <li>28. Isi dan lengkapi data tanah, lalu klik "Simpan"</li> <li>29. Setelah data tanah tersimpan, Klik "choose file" untuk memilih file Data Teknis tanah yang diminta oleh system</li> <li>30. Setelah melengkapi unggahan dokumen, klik "Selanjutnya"</li> <li>31. Lalu Pemohon akan diarahkan pada halaman Form Data Umum;</li> <li>32. Klik "choose file" untuk memilih file Data Umum yang diminta oleh system</li> <li>33. Setelah melengkapi unggahan dokumen, klik "Selanjutnya"</li> <li>34. Lalu Pemohon akan diarahkan pada halaman Form Data Teknis Arsitektur dan Struktur</li> <li>35. Klik "choose file" untuk memilih file Data Teknis Arsitektur dan Struktur yang diminta oleh system</li> </ul>                                                                                                    |      | 25.         | Klik "Simpan";                                                |
| <ul> <li>halaman Form Data Tanah</li> <li>27. Klik "Tambah Data" pada Data Tanah untuk mengisikan informasi tanah bangunan yang dimohonkan</li> <li>28. Isi dan lengkapi data tanah, lalu klik "Simpan"</li> <li>29. Setelah data tanah tersimpan, Klik "choose file" untuk memilih file Data Teknis tanah yang diminta oleh system</li> <li>30. Setelah melengkapi unggahan dokumen, klik "Selanjutnya"</li> <li>31. Lalu Pemohon akan diarahkan pada halaman Form Data Umum;</li> <li>32. Klik "choose file" untuk memilih file Data Umum;</li> <li>33. Setelah melengkapi unggahan dokumen, klik "Selanjutnya"</li> <li>34. Lalu Pemohon akan diarahkan pada halaman Form Data Teknis Arsitektur dan Struktur</li> <li>35. Klik "choose file" untuk memilih file Data Teknis Arsitektur dan Struktur yang diminta oleh system</li> </ul>                                                                                                    |      | 26.         | Klik "Selanjutnya", lalu Pemohon akan diarahkan pada          |
| <ul> <li>27. Klik "Tambah Data" pada Data Tanah untuk mengisikan informasi tanah bangunan yang dimohonkan</li> <li>28. Isi dan lengkapi data tanah, lalu klik "Simpan"</li> <li>29. Setelah data tanah tersimpan, Klik "choose file" untuk memilih file Data Teknis tanah yang diminta oleh system</li> <li>30. Setelah melengkapi unggahan dokumen, klik "Selanjutnya"</li> <li>31. Lalu Pemohon akan diarahkan pada halaman Form Data Umum;</li> <li>32. Klik "choose file" untuk memilih file Data Umum;</li> <li>33. Setelah melengkapi unggahan dokumen, klik "Selanjutnya"</li> <li>34. Lalu Pemohon akan diarahkan pada halaman Form Data Teknis Arsitektur dan Struktur</li> <li>35. Klik "choose file" untuk memilih file Data Teknis Arsitektur dan Struktur yang diminta oleh system</li> </ul>                                                                                                    |      |             | halaman Form Data Tanah                                       |
| <ul> <li>mengisikan informasi tanah bangunan yang dimohonkan</li> <li>28. Isi dan lengkapi data tanah, lalu klik "Simpan"</li> <li>29. Setelah data tanah tersimpan, Klik "choose file" untuk memilih file Data Teknis tanah yang diminta oleh system</li> <li>30. Setelah melengkapi unggahan dokumen, klik "Selanjutnya"</li> <li>31. Lalu Pemohon akan diarahkan pada halaman Form Data Umum;</li> <li>32. Klik "choose file" untuk memilih file Data Umum yang diminta oleh system</li> <li>33. Setelah melengkapi unggahan dokumen, klik "Selanjutnya"</li> <li>34. Lalu Pemohon akan diarahkan pada halaman Form Data Teknis Arsitektur dan Struktur</li> <li>35. Klik "choose file" untuk memilih file Data Teknis Arsitektur dan Struktur yang diminta oleh system</li> </ul>                                                                                                    |      | 27.         | Klik "Tambah Data" pada Data Tanah untuk                      |
| <ul> <li>dimohonkan</li> <li>28. Isi dan lengkapi data tanah, lalu klik "Simpan"</li> <li>29. Setelah data tanah tersimpan, Klik "choose file" untuk<br/>memilih file Data Teknis tanah yang diminta oleh<br/>system</li> <li>30. Setelah melengkapi unggahan dokumen, klik<br/>"Selanjutnya"</li> <li>31. Lalu Pemohon akan diarahkan pada halaman Form<br/>Data Umum;</li> <li>32. Klik "choose file" untuk memilih file Data Umum yang<br/>diminta oleh system</li> <li>33. Setelah melengkapi unggahan dokumen, klik<br/>"Selanjutnya"</li> <li>34. Lalu Pemohon akan diarahkan pada halaman Form<br/>Data Teknis Arsitektur dan Struktur</li> <li>35. Klik "choose file" untuk memilih file Data Teknis<br/>Arsitektur dan Struktur yang diminta oleh system</li> </ul>                                                                                                    |      |             | mengisikan informasi tanah bangunan yang                      |
| <ul> <li>28. Isi dan lengkapi data tanah, lalu klik "Simpan"</li> <li>29. Setelah data tanah tersimpan, Klik "choose file" untuk<br/>memilih file Data Teknis tanah yang diminta oleh<br/>system</li> <li>30. Setelah melengkapi unggahan dokumen, klik<br/>"Selanjutnya"</li> <li>31. Lalu Pemohon akan diarahkan pada halaman Form<br/>Data Umum;</li> <li>32. Klik "choose file" untuk memilih file Data Umum yang<br/>diminta oleh system</li> <li>33. Setelah melengkapi unggahan dokumen, klik<br/>"Selanjutnya"</li> <li>34. Lalu Pemohon akan diarahkan pada halaman Form<br/>Data Teknis Arsitektur dan Struktur</li> <li>35. Klik "choose file" untuk memilih file Data Teknis<br/>Arsitektur dan Struktur yang diminta oleh system</li> </ul>                                                                                                    |      |             | dimohonkan                                                    |
| <ul> <li>29. Setelah data tanah tersimpan, Klik "choose file" untuk memilih file Data Teknis tanah yang diminta oleh system</li> <li>30. Setelah melengkapi unggahan dokumen, klik "Selanjutnya"</li> <li>31. Lalu Pemohon akan diarahkan pada halaman Form Data Umum;</li> <li>32. Klik "choose file" untuk memilih file Data Umum yang diminta oleh system</li> <li>33. Setelah melengkapi unggahan dokumen, klik "Selanjutnya"</li> <li>34. Lalu Pemohon akan diarahkan pada halaman Form Data Teknis Arsitektur dan Struktur</li> <li>35. Klik "choose file" untuk memilih file Data Teknis Arsitektur dan Struktur yang diminta oleh system</li> </ul>                                                                                                    |      | 28.         | Isi dan lengkani data tanah, lalu klik "Simpan"               |
| <ul> <li>30. Setelah data tahun tersimpan, kink encose me dintak memilih file Data Teknis tanah yang diminta oleh system</li> <li>30. Setelah melengkapi unggahan dokumen, klik "Selanjutnya"</li> <li>31. Lalu Pemohon akan diarahkan pada halaman Form Data Umum;</li> <li>32. Klik "choose file" untuk memilih file Data Umum yang diminta oleh system</li> <li>33. Setelah melengkapi unggahan dokumen, klik "Selanjutnya"</li> <li>34. Lalu Pemohon akan diarahkan pada halaman Form Data Teknis Arsitektur dan Struktur</li> <li>35. Klik "choose file" untuk memilih file Data Teknis Arsitektur dan Struktur yang diminta oleh system</li> </ul>                                                                                                    |      | 29          | Setelah data tanah tersimpan Klik "choose file" untuk         |
| <ul> <li>30. Setelah melengkapi unggahan dokumen, klik "Selanjutnya"</li> <li>31. Lalu Pemohon akan diarahkan pada halaman Form Data Umum;</li> <li>32. Klik "choose file" untuk memilih file Data Umum yang diminta oleh system</li> <li>33. Setelah melengkapi unggahan dokumen, klik "Selanjutnya"</li> <li>34. Lalu Pemohon akan diarahkan pada halaman Form Data Teknis Arsitektur dan Struktur</li> <li>35. Klik "choose file" untuk memilih file Data Teknis Arsitektur dan Struktur yang diminta oleh system</li> </ul>                                                                                                    |      | <i>L</i> ). | memilih file Data Teknis tanah yang diminta oleh              |
| <ul> <li>30. Setelah melengkapi unggahan dokumen, klik "Selanjutnya"</li> <li>31. Lalu Pemohon akan diarahkan pada halaman Form Data Umum;</li> <li>32. Klik "choose file" untuk memilih file Data Umum yang diminta oleh system</li> <li>33. Setelah melengkapi unggahan dokumen, klik "Selanjutnya"</li> <li>34. Lalu Pemohon akan diarahkan pada halaman Form Data Teknis Arsitektur dan Struktur</li> <li>35. Klik "choose file" untuk memilih file Data Teknis Arsitektur dan Struktur yang diminta oleh system</li> </ul>                                                                                                    |      |             | system                                                        |
| <ul> <li>30. Setelah melengkapi unggahan dokumen, kirk<br/>"Selanjutnya"</li> <li>31. Lalu Pemohon akan diarahkan pada halaman Form<br/>Data Umum;</li> <li>32. Klik "choose file" untuk memilih file Data Umum yang<br/>diminta oleh system</li> <li>33. Setelah melengkapi unggahan dokumen, klik<br/>"Selanjutnya"</li> <li>34. Lalu Pemohon akan diarahkan pada halaman Form<br/>Data Teknis Arsitektur dan Struktur</li> <li>35. Klik "choose file" untuk memilih file Data Teknis<br/>Arsitektur dan Struktur yang diminta oleh system</li> </ul>                                                                                                    |      | 20          | System<br>Satalah malangkani unggahan daluman klik            |
| <ul> <li>31. Lalu Pemohon akan diarahkan pada halaman Form Data Umum;</li> <li>32. Klik "choose file" untuk memilih file Data Umum yang diminta oleh system</li> <li>33. Setelah melengkapi unggahan dokumen, klik "Selanjutnya"</li> <li>34. Lalu Pemohon akan diarahkan pada halaman Form Data Teknis Arsitektur dan Struktur</li> <li>35. Klik "choose file" untuk memilih file Data Teknis Arsitektur dan Struktur yang diminta oleh system</li> </ul>                                                                                                    |      | 50.         | "Seleniutnue"                                                 |
| <ul> <li>31. Lalu Pemonon akan diarankan pada halaman Form<br/>Data Umum;</li> <li>32. Klik "choose file" untuk memilih file Data Umum yang<br/>diminta oleh system</li> <li>33. Setelah melengkapi unggahan dokumen, klik<br/>"Selanjutnya"</li> <li>34. Lalu Pemohon akan diarahkan pada halaman Form<br/>Data Teknis Arsitektur dan Struktur</li> <li>35. Klik "choose file" untuk memilih file Data Teknis<br/>Arsitektur dan Struktur yang diminta oleh system</li> </ul>                                                                                                    |      | 21          | Selalijuliya<br>Lalu Damahan alam diarahkan nada halaman Farm |
| <ul> <li>32. Klik "choose file" untuk memilih file Data Umum yang diminta oleh system</li> <li>33. Setelah melengkapi unggahan dokumen, klik "Selanjutnya"</li> <li>34. Lalu Pemohon akan diarahkan pada halaman Form Data Teknis Arsitektur dan Struktur</li> <li>35. Klik "choose file" untuk memilih file Data Teknis Arsitektur dan Struktur yang diminta oleh system</li> </ul>                                                                                                    |      | 31.         | Laiu Pemonon akan diarankan pada nalaman Form                 |
| <ul> <li>32. Klik "choose file" untuk memilih file Data Umum yang diminta oleh system</li> <li>33. Setelah melengkapi unggahan dokumen, klik "Selanjutnya"</li> <li>34. Lalu Pemohon akan diarahkan pada halaman Form Data Teknis Arsitektur dan Struktur</li> <li>35. Klik "choose file" untuk memilih file Data Teknis Arsitektur dan Struktur yang diminta oleh system</li> </ul>                                                                                                    |      | 22          | Data Umum;                                                    |
| <ul> <li>diminta oleh system</li> <li>33. Setelah melengkapi unggahan dokumen, klik<br/>"Selanjutnya"</li> <li>34. Lalu Pemohon akan diarahkan pada halaman Form<br/>Data Teknis Arsitektur dan Struktur</li> <li>35. Klik "choose file" untuk memilih file Data Teknis<br/>Arsitektur dan Struktur yang diminta oleh system</li> </ul>                                                                                                    |      | 32.         | Klik "choose file" untuk memilih file Data Umum yang          |
| <ul> <li>33. Setelah melengkapi unggahan dokumen, klik<br/>"Selanjutnya"</li> <li>34. Lalu Pemohon akan diarahkan pada halaman Form<br/>Data Teknis Arsitektur dan Struktur</li> <li>35. Klik "choose file" untuk memilih file Data Teknis<br/>Arsitektur dan Struktur yang diminta oleh system</li> </ul>                                                                                                    |      |             | diminta oleh system                                           |
| "Selanjutnya"<br>34. Lalu Pemohon akan diarahkan pada halaman Form<br>Data Teknis Arsitektur dan Struktur<br>35. Klik "choose file" untuk memilih file Data Teknis<br>Arsitektur dan Struktur yang diminta oleh system                                                                                                    |      | 33.         | Setelah melengkapi unggahan dokumen, klik                     |
| <ul> <li>34. Lalu Pemohon akan diarahkan pada halaman Form<br/>Data Teknis Arsitektur dan Struktur</li> <li>35. Klik "choose file" untuk memilih file Data Teknis<br/>Arsitektur dan Struktur yang diminta oleh system</li> </ul>                                                                                                    |      |             | "Selanjutnya"                                                 |
| Data Teknis Arsitektur dan Struktur<br>35. Klik "choose file" untuk memilih file Data Teknis<br>Arsitektur dan Struktur yang diminta oleh system                                                                                                    |      | 34.         | Lalu Pemohon akan diarahkan pada halaman Form                 |
| 35. Klik "choose file" untuk memilih file Data Teknis<br>Arsitektur dan Struktur yang diminta oleh system                                                                                                    |      |             | Data Teknis Arsitektur dan Struktur                           |
| Arsitektur dan Struktur yang diminta oleh system                                                                                                    |      | 35.         | Klik "choose file" untuk memilih file Data Teknis             |
|                                                                                                    | <br> |             | Arsitektur dan Struktur yang diminta oleh system              |

| 3 | 36. | Lalu Pemohon akan diarahkan pada halaman Form<br>Data Teknis MEP                 |
|---|-----|----------------------------------------------------------------------------------|
| 3 | 37. | Klik "choose file" untuk memilih file Data Teknis MEP                            |
|   |     | yang diminta oleh system                                                         |
| 3 | 38. | Setelah melengkapi unggahan dokumen, klik                                        |
|   |     | "Selanjutnya"                                                                    |
|   | 39. | Lalu Pemohon akan diarahkan pada halaman Form                                    |
|   | 4.0 | Pernyataan                                                                       |
| 4 | 40. | Centang pilinan konfirmasi kebenaran data untuk                                  |
|   |     | vang telah diisikan dan dokumen yang diunggah nada                               |
|   |     | system.                                                                          |
| 4 | 41. | Centang "Ceklis Jika Setuju"jika Pemohon sudah                                   |
|   |     | mencentang semua konfirmasi kebenaran data pada                                  |
|   |     | system.                                                                          |
| 4 | 42. | Klik "Simpan"                                                                    |
| 4 | 43. | Data dan unggahan dokumen Pemohon akan                                           |
|   |     | tersimpan pada system dan akan menunggu verifikasi                               |
|   | 11  | dari IPA/IPI yang ditugaskan<br>Drogog Dongojuan gologoj dan "Statug Dormohonon" |
| 4 | 14. | danat dilihat naada Halaman Beranda Pemohon                                      |
| 4 | 45. | Permohonan akan diverifikasi oleh verifikator pertama                            |
|   |     | (operator dari DPUPR)                                                            |
| 4 | 46. | Permohonan diverifikasi oleh Pengawas untuk                                      |
|   |     | penugasan TPA (Tim Penilai Ahli) atau TPT (Tim Penilai                           |
|   |     | Teknis)                                                                          |
| 4 | 47. | TPA/TPT Melakukan verifikasi kembali dan menerima                                |
|   |     | konsultasi kepada pemonon sebanyak 5 kali selama                                 |
|   | 18  | Setelah juji verifikasi teknis oleh TPA ataunun TPT                              |
| , | 10. | NOTIFIKASI akan dikembalikan ke pengawas untuk                                   |
|   |     | menghitung retribusi                                                             |
| 4 | 49. | Persetujuan perhitungan retribusi oleh kepala DPUPR                              |
| 5 | 50. | Oleh verifikator DPMPTSP Dibuatkan skrd yang akan                                |
|   |     | diunggah di SIMBG untuk diketahui pada akun                                      |
| _ | - 1 | pemohon besaran retribusi                                                        |
| 5 | 51. | Pemonon mencetak skrd untuk melakukan                                            |
| 5 | 52  | Pemohon mengunggah resi hukti havar nada system                                  |
|   | 52. | SIMBG                                                                            |
| 5 | 53. | Validasi bukti bayar oleh pengawas DPMPTSP                                       |
| 5 | 54. | Penandatangan Élektronik SK oleh kepala DPMTSP                                   |
| 5 | 55. | Operator DPMPTSP memberikan notifikasi ke Tim                                    |
|   |     | penilik DPUR dan pemohon dan pemohon dapat                                       |
|   |     | mencetak SK PBG secara mandiri di akunnya                                        |

|     |                        | 56. Pengambilan Plat PGB dilakukan di kantor DPMPTSP                                                                                                    |  |  |
|-----|------------------------|----------------------------------------------------------------------------------------------------|--|--|
|     |                        | PEMOHON PENDAFTARAN PENGAJUAN PBG DI<br>SIMBG SIMBG                                                                                                    |  |  |
|     |                        | Penerbitan/Cetak PBG DPMPTSP DINAS TEKNIS                                                                                                    |  |  |
| III | Waktu                  | 7 Hari Keria                                                                                                    |  |  |
|     | Pelayanan              |                                                                                                    |  |  |
| IV  | Biaya                  | Besaran Biaya sesuai PERDA no 21 Tahun 2011 tentang                                                                                                    |  |  |
|     | Pelayanan              | Retribusi Perizinan Tertentu.                                                                                                    |  |  |
| V   | Produk<br>Pelayanan    | PBG (Persetujuan Bangunan Gedung)                                                                                                    |  |  |
| VI  | Pengelola<br>Pengaduan | <ul> <li>Dikelola oleh Sub Koordinator Pengaduan dan Pemantauan,<br/>dengan mekanisme :</li> <li>1. Kotak saran atau mengisi formulir pengaduan diruang<br/>pelayanan.</li> <li>2. Surat Pengaduan yang dikirim ke alamat Dinas<br/>Penanaman Modal dan Pelayanan Terpadu Satu Pintu<br/>Kota Payakumbuh, Jl. Jambu Kelurahan Koto Kociak<br/>Kubu Tapak Rajo Kecamatan Payakumbuh Utara.</li> <li>3. Aplikasi layanan pengaduan online pada website<br/>dpmptsp.payakumbuhkota.go.id dan SP4N LAPOR</li> <li>4. Email: <u>dpmptsppyk@gmail.com</u></li> </ul> |  |  |
| В.  | PENGELOLA              | AN PELAYANAN ( <i>MANUFACTURING</i> )                                                                                                    |  |  |
| NO  | KOMPONEN               | LIBAIAN                                                                                                    |  |  |

| NO | KOMPONEN | URAIAN                                                                                 |  |  |
|----|----------|----------------------------------------------------------------------------------------|--|--|
| Ι  | Dasar    | 1. Undang-Undang Nomor 28 Tahun 2002 tentang                                           |  |  |
|    | Hukum    | Bangunan Gedung;<br>2. Undang-Undang Nomnor 25 Tahun 2009 tentang<br>Pelayanan Publik; |  |  |
|    |          | 3. Undang-Undang Nomor 11 Tahun 2020 tentang Cipta<br>Kerja;                           |  |  |

|      |                                           | <ol> <li>Peraturan Pemerintah Nomor 5 Tahun 2021<br/>tentang Penyelenggaraan Perizinan Berusaha<br/>Berbasis Risiko;</li> <li>Peraturan Pemerintah Nomor 6 Tahun 2021<br/>tentang Penyelenggaraan Perizinan Berusaha Di<br/>Daerah;</li> <li>Peraturan Pemerintah Nomor 16 Tahun 2021<br/>tentang Peraturan Pelaksanaan Undang-Undang<br/>Nomor 28 Tahun 2002 tentang Bangunan<br/>Gedung;</li> <li>Peraturan Pemerintah Nomor 21 Tahun 2001<br/>tentang Penyelenggaraan Penataan Ruang.</li> </ol> |
|------|-------------------------------------------|----------------------------------------------------------------------------------------------------|
| II   | Sarana<br>Prasarana                       | <ol> <li>Ruang Tunggu Lengkap dengan Kursi dan AC.</li> <li>Meja Kantor.</li> <li>Alat Tulis Kantor.</li> <li>Komputer.</li> <li>Koneksi Internet.</li> </ol>                                                                                                    |
| II   | Sarana<br>Prasarana                       | <ol> <li>Ruang Tunggu Lengkap dengan Kursi dan AC.</li> <li>Meja Kantor.</li> <li>Alat Tulis Kantor.</li> <li>Komputer.</li> <li>Koneksi Internet.</li> </ol>                                                                                                    |
| III  | Kompetensi<br>Pelaksana                   | <ol> <li>Kualifikasi pendidikan minimal SMA</li> <li>Menguasai Komputer.</li> <li>Menguasai tata bahasa yang baik.</li> <li>Menguasai bahasa asing (minimal bahasa Inggris)</li> </ol>                                                                                                    |
| IV   | Pengawasan<br>Internal                    | <ol> <li>Pengawasan dilakukan oleh atasan langsung secara<br/>berjenjang.</li> <li>Pengawasan dilakukan oleh Inspektorat melalui SPIP.</li> </ol>                                                                                                    |
| V    | Jumlah<br>Pelaksana                       | <ol> <li>Dua orang petugas Front Office.</li> <li>Dua orang petugas informasi dan konsultasi.</li> </ol>                                                                                                    |
| VI   | Jaminan<br>Pelayanan                      | <ol> <li>Tersedianya mesin antrian</li> <li>Melaksanakan layanan sesuai dengan standar yang<br/>telah ditetapkan</li> <li>Aparatur penyelenggara layanan memiliki kompetensi<br/>yang memadai</li> <li>Pelayanan diberikan secara cepat, tepat dan hasilnya<br/>dapat dipertanggungjawabkan .</li> </ol>                                                                                                    |
| VII  | Jaminan<br>Keamanan<br>dan<br>Keselamatan | Tanda Tangan Elektronik                                                                                                    |
| VIII | Evaluasi<br>Kinerja dan<br>Pelaksana      | Dilaksanakan monitoring dan evaluasi kinerja minimal 1<br>(satu) bulan sekali.                                                                                                    |